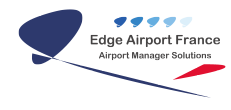

# AMInvoicing - Facturation domaniale

**Edge Airport France** 

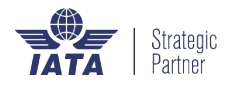

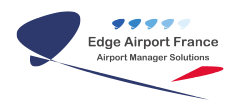

## Table des matières

| Invoicing - Facturation Domaniale   |
|-------------------------------------|
| AMInvoicing                         |
| Se connecter                        |
| Ouvrir la facturation domaniale     |
| Dates                               |
| Choisir la date de facturation      |
| Choisir la période à facturer       |
| Afficher les clients à facturer     |
| Visualiser les factures d'un client |
| ge Airport France                   |

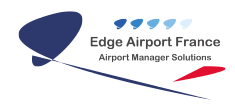

## **AMInvoicing - Facturation Domaniale**

#### ×

## AMInvoicing

Le logiciel AMInvoicing vous permet de gérer toutes vos données aéroportuaires.

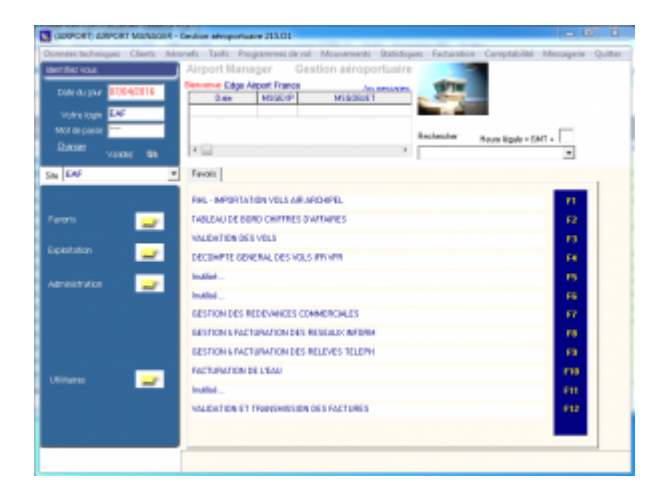

Airport Manager AMInvoicing permet la saisie et l'impression immédiate des factures aéronautiques (avec ou sans mouvement) ou les avis de débit (cas des redevances ou prestations prépayées).

Toutes les opérations décrites nécessitent d'être connecté(e) à Airport Manager AMInvoicing.

#### Se connecter

- Sélectionner le site.
- Saisir Votre login.
- Saisir le Mot de passe.
- Cliquer sur OK pour valider.

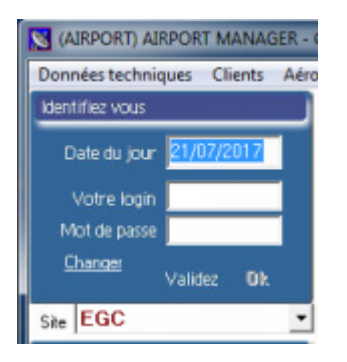

#### **Ouvrir la facturation domaniale**

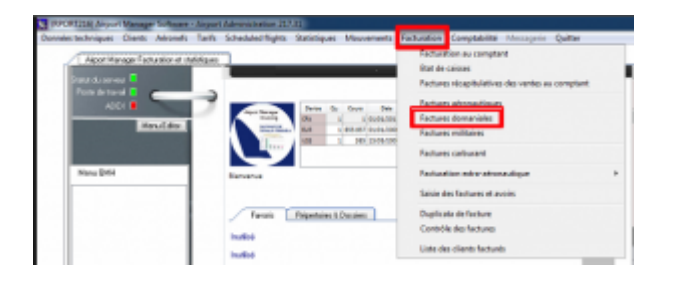

- Cliquer sur *Facturation* dans la barre de menu.
- Cliquer sur Factures domaniales dans le menu déroulant.
  - La fenêtre Facturation domaniale s'ouvre.

### Dates

#### Choisir la date de facturation

La date de facturation qui apparaitra sur les factures est celle qui est indiquée dans le cadre *Le* 

| PHR (FE ROO) FACTURATION D Fichier Affichage des clients it fact Le 27/07/2017 Precide du Strong du Strong du | OMANDALE 254 NL<br>wer (FR) Outlis Quitter | to Basedo |      |
|----------------------------------------------------------------------------------------------------|--------------------------------------------|-----------|------|
| Clert                                                                                                    | Nan                                        | C. Pastal | Vila |
|                                                                                                    |                                            |           |      |

Pour la modifier :

- Cliquer sur la date.
- La modifier.
- Appuyer sur la touche *TAB* du clavier.

#### Choisir la période à facturer

La période choisie dans le champ Période du est celle qui sera prise en compte pour la facturation aéronautique. Seuls les mouvements, prestations et redevances relevés durant cette période seront facturés.

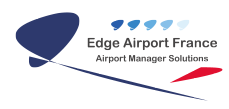

| 27/07/2017                          |     |          |      |
|-------------------------------------|-----|----------|------|
| Wiode du<br>1/07/2017 au 31/07/2017 |     |          |      |
| Clert                               | Nan | C. Podal | Vile |

Pour la modifier :

- Saisir la période dans le champ Période du.
- Appuyer sur la touche TAB du clavier.

## Afficher les clients à facturer

- Cliquer sur Affichage les clients à facturer (F3) dans la barre de menu ou appuyer sur la touche F3 du clavier.
  - La liste des clients à facturer s'affiche.

| EACTURA FACTURA                                      | ATION DOMANIALE 234.N1              |           | 06                 | ж |
|------------------------------------------------------|-------------------------------------|-----------|--------------------|---|
| Fichier Affichage des clier                          | its à facturer (F3) Outils Quitter  |           |                    |   |
| Le 27/07/2017<br>Philide du<br>01/01/2015 ou 31/07/2 | 017                                 |           |                    |   |
| Client                                               | Non                                 | C. Postal | Vile               |   |
| Aðf                                                  | AEROFRET BUSINESS                   |           |                    |   |
| AV CARGO                                             | AV CARGO AIRLINES                   |           |                    |   |
| 80                                                   | BANQUE COMMERCIALE INTERNATIONALE   | 147       | <b>BRAZZAVILLE</b> | 1 |
| CAJ                                                  | CAMADIAN ARWAYS                     |           |                    |   |
| н                                                    | CONSO HANDLING                      |           |                    |   |
| CLK SPPL                                             | GARGOLINK 82V                       |           |                    |   |
| CLX                                                  | CARGOLUX ARLINES INTERNATIONAL S.A. |           |                    |   |
| 000                                                  | SN AIR CONSO                        |           | BRAZZX/ILLE        |   |
| CTA                                                  | CONGO TRAVEL AGENCY                 |           |                    |   |
| CTS                                                  | CONGO TECHNOLOGIES SERVICES         |           |                    |   |
| OLH                                                  | LUFTHANSA.                          |           |                    |   |
| 0TA                                                  | TAAS ANGOLA AIRLINES                |           | BRA22001LLE        |   |
| D199610                                              | DV MWW.SERVICES                     |           |                    |   |
| ECA.                                                 | ECAR                                |           | INA22801LLE        |   |
| ECOBANK.                                             | ECOBANK. CONGD-8PA22AVILLE          |           |                    |   |
| EIFFAGE                                              | EIFFAGE TP SUCCURSALE DU CONSO      | 8P        | 2372               |   |
| EKA                                                  | EQUAPLIGHT                          |           |                    |   |
| ENTRACO                                              | ENTREPRISE CONGOLAISE DE TRANSIT    | 8P        | 1150               |   |
| FSL.                                                 | FRET SERVICES LOGISTIQUES           |           |                    |   |

## Visualiser les factures d'un client

- 1. Double cliquer sur le nom du client.
- 2. La fenêtre Factures & avoirs aéronautiques s'ouvre avec le récapitulatif des factures du client.
- 3. S'assurer que la liste déroulante Nature des ventes est bien sur Redevance domaniale.
- 4. Sélectionner le nombre de copies de la facture à imprimer.
- 5. Cocher la case Aperçu pour avoir un aperçu de la facture avant impression.
- 6. Une fenêtre d'avertissement Factures s'ouvre spécifiant qu'un numéro de facture va être généré.
- 7. Cliquer sur OK.
- 8. Cliquer sur Imprimer facture (F7) dans la barre de menu ou appuyer sur la touche F7 du clavier pour imprimer la facture.
- 9. La facture est générée sous Word®.

#### Fin du guide

#### From:

https://edgeairport.alwaysdata.net/wiki/ - Documentation Embross (ex Edge Airport)

Permanent link: https://edgeairport.alwaysdata.net/wiki/doku.php?id=guides:utilisation:aminvoicing:factdom&rev=1503911577

Last update: 28/08/2017 11:12

# **Edge Airport France**

## **Airport Manager Solutions**

Phone: +33 553 801 366

Service commercial : contact@edge-airport.com

Support technique : support@edge-airport.com

Edge Airport France SAS au capital de 150 000 €

RCS Bergerac 529 125 346 Les Lèches TVA : FR53529125346 / EORI : FR52912534600039

Tel: +33(0)553 801 366 contact@edge-airport.com www.edge-airport.com